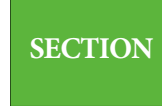

## 関数の基本

関数の入力

Lesson 1 🕨

| 使用ブック   |
|---------|
| テスト     |
| ワークシート名 |
| 関数の挿入   |

▶ 関数とは

●「F3」に入力されている数式を確認しましょう。

[SUM] が関数です。関数の名前の後ろに()で括った引数を指定します。

\* セル番地を「:」で区切ると、関数で集計する2つのセル番地間の範囲を指定できます。

| F3 |   |      | * : | $\times \checkmark$ | f <sub>x</sub> =S | UM(C3:E3) |    |  |
|----|---|------|-----|---------------------|-------------------|-----------|----|--|
|    | А | в    | С   | D                   | Е                 | F         | G  |  |
| 1  |   |      |     |                     |                   |           |    |  |
| 2  |   |      | 国語  | 数学                  | 英語                | 合計        | 順位 |  |
| 3  |   | 金子秀治 | 80  | 95                  | 50                | 225       |    |  |
| 4  |   | 坂上太郎 | 80  | 53                  | 94                | 227       |    |  |
| 5  |   | 山下祐二 | 100 | 98                  | 72                | 270       |    |  |
| 6  |   | 西崎洋平 | 100 | 87                  | 51                | 238       |    |  |
| 7  |   | 中野正一 | 80  | 75                  | 85                | 240       |    |  |
| 8  |   | 野島弥生 | 100 | 77                  | 54                | 231       |    |  |
| 9  |   | 平均点  |     |                     |                   |           |    |  |

## キーボードからの関数の入力

=関数名(引数1,引数2,引数n)

引数とは、関数の計算対象となる値です。数値、セル番地、文字列が引数となります。 引数は括弧で囲みます。

- 「A2」に「1と2と3」の平均を計算しましょう。

AVERAGE は平均を求める関数です。

● 「A2」をアクティブにします。

2 「=AVERAGE(1,2,3)」と入力します。 引数には数値を指定することができます。カンマ(,)は「~と」を意味します。

| A2 |   | Ŧ | : × | $\checkmark f_x$ | =AVERA | GE(1,2,3) |
|----|---|---|-----|------------------|--------|-----------|
|    | А | в | С   | D                | Е      | F         |
| 1  | 5 |   |     |                  |        |           |
| 2  | 2 |   |     |                  |        |           |

| 使用ブック   |  |
|---------|--|
| テスト     |  |
| ワークシート名 |  |
| 関数の入力   |  |

## Point

関数名の入力は、アルファベットの 大文字・小文字は区別されません。 また、直接入力で入力した方が効率 的です。 ● 「A3」に「A1とA2」の値の平均を計算しましょう。

セル番地を引数に指定できます。

● 「A3」をアクティブにします。

2 「=AVERAGE(A1,A2)」と入力します。

| }   | *                  | $\pm$ $\times$       | $\checkmark f_x$       | =AVERA                                                 | GE(A1 ,A2)                                                |                                                                                |
|-----|--------------------|----------------------|------------------------|--------------------------------------------------------|-----------------------------------------------------------|--------------------------------------------------------------------------------|
| А   | В                  | с                    | D                      | E                                                      | F                                                         |                                                                                |
| 5   |                    |                      |                        |                                                        |                                                           |                                                                                |
| 2   |                    |                      |                        |                                                        |                                                           |                                                                                |
| 3.5 |                    |                      |                        |                                                        |                                                           |                                                                                |
|     | A<br>5<br>2<br>3.5 | A B<br>5<br>2<br>3.5 | A B C<br>5<br>2<br>3.5 | ▲  B  C  D    5  -  -  -    2  -  -  -    3.5  -  -  - | ▲  B  C  D  E    5  -  -  -    2  -  -  -    3.5  -  -  - | A  B  C  D  E  F    5  -  -  -  -  -    2  -  -  -  -  -    3.5  -  -  -  -  - |

● 「A4」に「A1からA3」までの数値の最大値を計算しましょう。

MAX は最大値を求める関数です。

- 「A4」をアクティブにします。
- [=MAX(A1:A3)]と入力します。
  引数と引数を区切るコロン(:)は[~から]を意味します。

| A4 |     | ~ | : × | √ f <sub>x</sub> | =MAX(A1 | :A3) |
|----|-----|---|-----|------------------|---------|------|
|    | А   | в | С   | D                | Е       | F    |
| 1  | 5   |   |     |                  |         |      |
| 2  | 2   |   |     |                  |         |      |
| 3  | 3.5 |   |     |                  |         |      |
| 4  | 5   |   |     |                  |         |      |

TRIAL 関数の書式を確認しましょう。

## ◀ 練習 53 ▶

【問1】 次の関数を入力して、関数の書式を確認しましょう。

| Point   |                        |  |  |  |  |  |
|---------|------------------------|--|--|--|--|--|
| ▶関数の種類  |                        |  |  |  |  |  |
| SUM     | 合計                     |  |  |  |  |  |
| AVERAGE | 平均                     |  |  |  |  |  |
| MAX     | 最大                     |  |  |  |  |  |
| MIN     | 最小                     |  |  |  |  |  |
| COUNT   | 数値データの入力さ<br>れているセルの個数 |  |  |  |  |  |
|         |                        |  |  |  |  |  |

|   | A               | В                  | С                     |
|---|-----------------|--------------------|-----------------------|
| 1 | =AVERAGE(1,2,3) | =AVERAGE(2,8,14,4) | =AVERAGE(A1:A4,B1:B4) |
| 2 | =MAX(1,2,3)     | =MAX(A1:A4)        | =MAX(A1:A4,B1:B4)     |
| 3 | =MIN(1,2,3)     | =MIN(A1:A4)        | =MIN(A1:A4,B1:B4)     |
| 4 | 1250            | =COUNT(A1:A4)      | =COUNT(A1:A4,B1:B4)   |